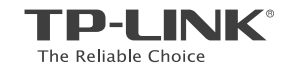

# [A[ 🛞

Specifications are subject to change without notice. TP-LINK is a registered trademark of TP-LINK TECHNOLOGIES CO., LTD. Other brands and product names are trademarks or registered trademarks of their respective holders.

No part of the specifications may be reproduced in any form or by any means or used to make any derivative such as translation, transformation, or adaptation without permission from TP-LINK TECHNOLOGIES CO., LTD. Copyright © 2016 TP-LINK TECHNOLOGIES CO., LTD. All rights reserved.

www.tp-link.com

7106506063 REV1.0.0

# **Quick Installation Guide**

Wireless Router

## Подключение устройства

Если вы используете подключение напрямую через кабель Ethernet и не используете DSL/кабельный/спутниковый модем, то подключите кабель Ethernet сразу к порту WAN маршрутизатора и выполните шаг 4 для завершения подключения.

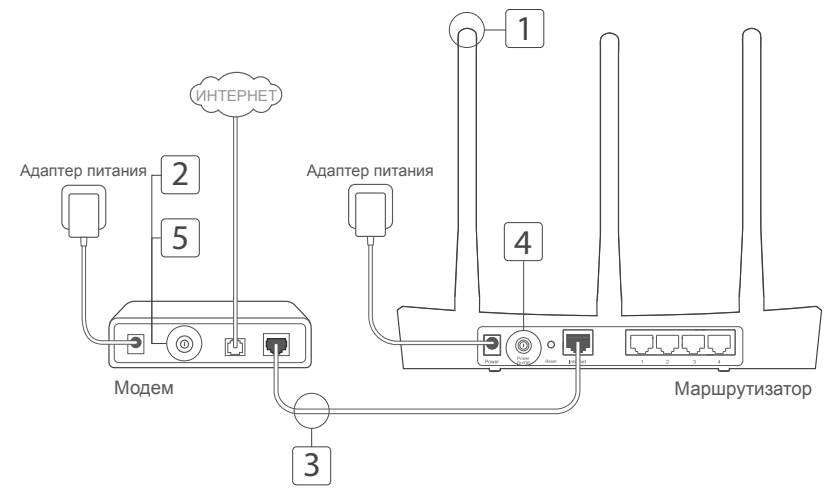

Установите антенны. Если антенны уже установлены, перейдите к следущему шагу.

 Выключите модем, выньте резервный аккумулятор, если он используется.

- Подключите модем к порту Internet (или WAN) маршрутизатора с помощью кабеля Ethernet.
- 4 Включите маршрутизатор и подождите, пока он загрузится.
  - Включите модем.

1

5

# Настройка через веб-браузер

 Подключите ваш компьютер к маршрутизатору (по проводному или беспроводному подключению).

#### Проводное подключение:

Выключите Wi-Fi на вашем компьютере и подключите компьютер к любому порту LAN маршрутизатора с помощью кабеля Ethernet.

#### Беспроводное подключение:

Подключите ваш компьютер к маршрутизатору по беспроводному подключению. Имя сети и пароль указаны на нижней панели устройства.

2 Введите в адресной строке вашего браузера http://tplinkwifi.net или http://192.168.0.1. Используйте admin в качестве имени пользователя и пароля, затем нажмите Вход (для некоторых маршрутизаторов необходимо создать новые пароли).

Примечание: Если окно входа не появляется, смотрите раздел Часто задаваемые вопросы > B1.

3 Следуйте пошаговым инструкциям в окне Quick Setup (Быстрая настройка) для завершения начальной настройки.

### 🙂 Всё готово!

Теперь ваши проводные и беспроводные устройства могут подключаться к Интернет!

Примечание: Если вы изменили новое имя и пароль беспроводной сети в ходе настройки, используйте новое имя и пароль беспроводной сети для подключения к беспроводной сети.

# Приложение Tether App

Приложение TP-LINK's Tether позволит иметь доступ к маршрутизатору и:

- Просматривать информацию о клиентах вашей сети.
- Блокировать доступ для отдельных клиентов или устройств.
- Настроить Родительский контроль с ограничением доступа к контенту по времени.
- Изменить базовые настройки беспроводной сети.

#### Как использовать?

- 1 Отсканируйте QR-код и загрузите приложение TP-LINK Tether с App Store или Google Play.
- 2 Убедитесь, что смартфон подключен к маршрутизатору по Wi-Fi.
- 3 Запустите Tether и приступите к управлению домашней сетью.

## Часто задаваемые вопросы

#### В1. Что делать, если окно входа в устройство не появляется?

- Если в настройках параметров вашего компьютера указан статический IP-адрес, измените настройку на вашем компьютере "Получить IP-адрес автоматически".
- Проверьте, правильно ли вы ввели в адресной строке http://tplinkwifi.net или http://192.168.0.1. Вы также можете указать адрес http://192.168.1.1.
- Попробуйте использовать другой веб-браузер и повторите попытку.
- Перезагрузите модем-маршрутизатор и повторите попытку.
- Отключите сетевой адаптер, а затем снова включите его.

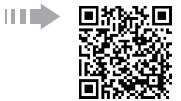

#### В2. Что делать если у меня пропал доступ в Интернет?

- Проверьте, есть ли доступ к Интернет, подключив компьютер непосредственно модему с помощью кабеля Ethernet. Если доступа к Интернет нет, свяжитесь с вашим поставщиком Интернет-услуг.
- Откройте веб-браузер, введите http://tplinkwifi.net или http://192.168.0.1 и выполните Быструю настройку ещё раз.
- Перезагрузите маршрутизатор и повторите попытку.
- Если у вас кабельный модем, сначала перезагрузите его. Если проблема не решена, войдите в веб-утилиту настройки маршрутизатора для клонирования МАС-адреса.

#### ВЗ. Как восстановить заводские настройки маршрутизатора?

- Не отключая питания маршрутизатора, зажмите кнопку Reset на маршрутизаторе и дождитесь отключения индикаторов на мгновение.
- Войдите в веб-утилиту настройки маршрутизатора для восстановления заводских настроек маршрутизатора.

#### В4. Что делать, если я забыл пароль управления?

 Восстановите заводские настройки маршрутизатора, после чего вы сможете использовать имя пользователя (admin) и пароль (admin) по умолчанию.

#### В5. Что делать, если я забыл пароль беспроводной сети?

- Пароль по умолчанию указан на нижней панели маршрутизатора на фирменной наклейке.
- Если вы изменили пароль, войдите в веб-утилиту настройки, чтобы узнать или сбросить пароль.

Примечание: Если вы хотите получить больше информации о маршрутизаторе, посетите сайт *http://www.tp-link.com* и загрузите руководство пользователя маршрутизатора.